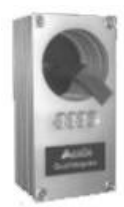

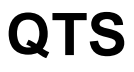

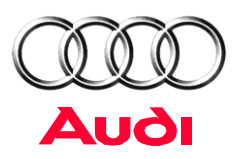

Qualitätssicherungs-Teileverfolgungs-

System online

# Benutzung der grafischen Oberfläche via Internetbrowser

Ausgabe: Lieferant Version: V 4.05 Stand: Januar 2014

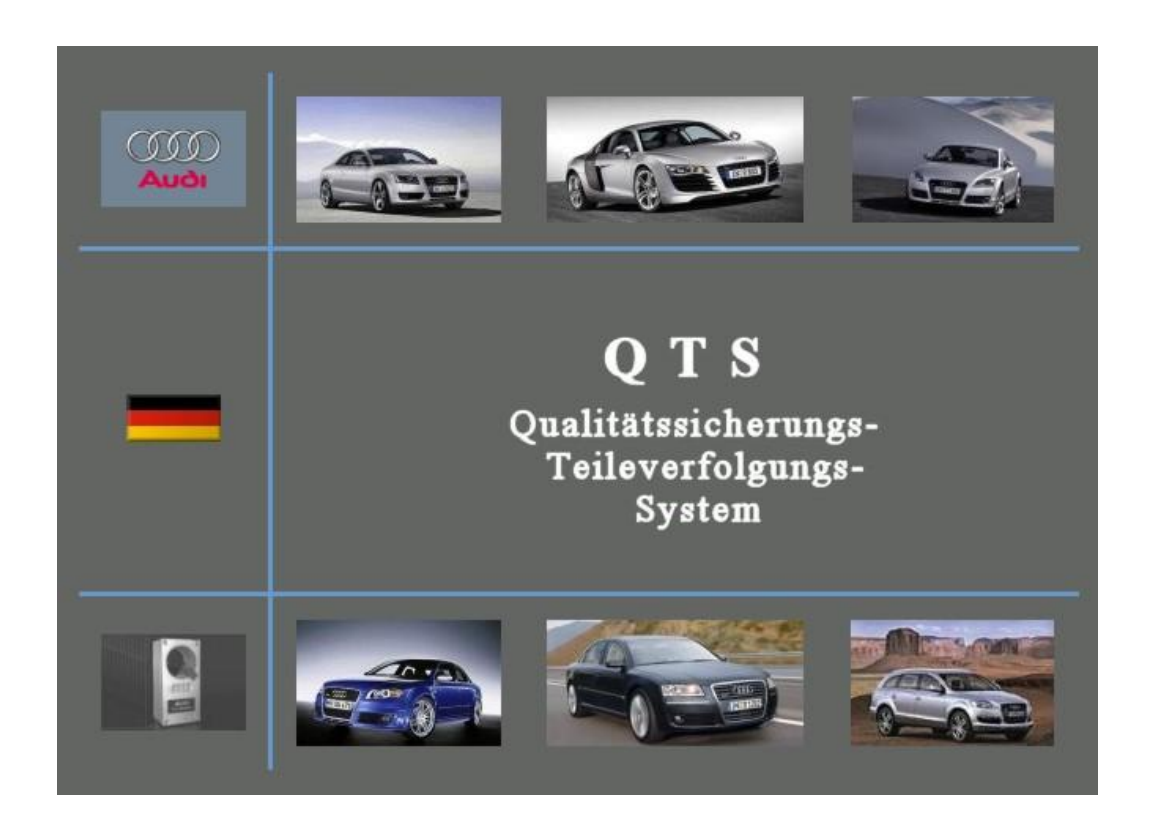

# QTS – online

### Konfiguration Browser

| Konf | figuration Browser                              | aration Browser 3 |  |  |  |
|------|-------------------------------------------------|-------------------|--|--|--|
| 1.   | Browserempfehlung                               | 3                 |  |  |  |
| 1.1  | Zieladressen                                    | 3                 |  |  |  |
| 1 2  | Microsoft Internet Explorer                     | 4                 |  |  |  |
| 1.3  | Netscape Communicator                           | 5                 |  |  |  |
| 2    | Browsereinstellungen                            | 6                 |  |  |  |
| 2.1  | Auf zurückgezogene Serverzertifikate überprüfen | 6                 |  |  |  |
| 2.2  | Proxy- Einstellungen                            | 8                 |  |  |  |

# Konfiguration Browser

### 1. Browserempfehlung

Der Browser als Clientsoftware stellt das Frontend der Applikation dar. Das Frontend stellt die Verbindung der Businesslogik zum Benutzer her und ermöglicht die Interaktion. Um einen störungsfreien Betrieb zu gewährleisten, gilt es bei der Wahl des Browsers folgende Aspekte zu beachten:

- 1. eine fehlerfreie Darstellung der HTML-Seiten:
  - a. Unterstützung des HTML-Standards 4.0
  - b. Unterstützung von CSS (Cascading Style Sheets)
  - c. Unterstützung von Cookies (müssen ggf. aktiviert werden)
- 2. Sicherheit
  - a. Unterstützung der synchronen 128 Bit Verschlüsselung per SSL
- 3. Unterstützung der Druckfunktionalität

#### 1.1 Zieladressen

Die Zieladresse lautet:

## https://qts.ras.audi.vwg https://143.164.6.147

wenn Sie einen PC von der AUDI AG benutzen:

Intranet (Audi intern) https://qts.ras.audi.vwg https://143.164.6.147

oder lassen Sie sich die Zieladressen vom

Service Support Center operational services GmbH & Co. KG, Tel. +49-375-60619-904 bzw. +49-800-5877-877 oder <u>csn.service@o-s.de</u> mitteilen.

(Die Adressen https://gts... funktionieren nur wenn Sie mit dem DNS-Server von Audi verbunden sind)

# Sie benötigen für den Zugriff auf diese Applikation <u>keinen</u> Internet-Zugang! Der Zugriff über das Internet ist nicht möglich!!!

## 1.2 Microsoft Internet Explorer

Der Internet Explorer ab Version 5.5 erfüllt alle Anforderungen, um die Seiten entsprechend darzustellen.

Der nachfolgende Sicherheitshinweis ist zu bestätigen.

| Sicherhe | itshi                                                                                                    | nweis                                                                                                    | × |
|----------|----------------------------------------------------------------------------------------------------|----------------------------------------------------------------------------------------------------|---|
| £        | Informationen, die Sie mit dieser Site austauschen, können von<br>anderen weder angesehen noch verändert werden. Das<br>Sicherheitszertifikat der Site ist jedoch fehlerhaft. |                                                                                                    |   |
|          | 0                                                                                                    | Das Sicherheitszertifikat stammt von einer<br>vertrauenswürdigen Zertifizierungsinstitution.                        |   |
|          | 0                                                                                                    | Das Datum des Sicherheitszertifikates ist gültig.                                                                   |   |
|          |                                                                                                    | Der auf dem Sicherheitszertifikat angegebene Name ist<br>ungültig oder stimmt nicht mit dem Namen der Site überein. |   |
|          | Soll                                                                                                    | der Vorgang fortgesetzt werden?                                                                                     |   |
|          |                                                                                                    | Ja <u>N</u> ein <u>Z</u> ertifikat anzeigen                                                                         |   |

### **1.3 Netscape Communicator**

Alle Netscapeversionen ab 4.73 sind zwar aus Sicherheitsgründen unbedenklich, da die Standards unterstützt werden, allerdings wird HTML 4.0 nicht komplett unterstützt, was zu Darstellungsproblemen führen kann. Netscape 6.x ist nicht geeignet.

Stark eingeschränkt ist die Druckfunktionalität:

Da Netscape erneut Formulardaten anfordert und dies zu einem Fehler führt, kann nicht, wie gewohnt direkt per Menüeintrag gedruckt werden. Zuvor ist ein Zwischenspeichern der HTML-Seite notwendig.

Der nachfolgende Sicherheitshinweis ist zu bestätigen.

| 💥 Zertifikatsnamen prüfen - Netscape                                                                                                    |                     |  |  |  |
|----------------------------------------------------------------------------------------------------|---------------------|--|--|--|
| 🕚 Zertif                                                                                                    | ikatsnamen prüfen 🕺 |  |  |  |
| Das von der Web-Site "qts.in.audi.vwg" vorgelegte Zertifikat hat nicht den<br>korrekten Site-Namen. Obschon unwahrscheinlich, ist es doch möglich, daß<br>jemand versucht, Ihre Kommunikation mit dieser Web-Site abzufangen. Hegen<br>Sie den Verdacht, daß das untenstehende Zertifikat nicht zur Web-Site<br>gehört, mit der Sie gerade verbunden sind, brechen Sie bitte die Verbindung<br>ab, und benachrichtigen Sie den Verwalter der Web-Site.<br>Hier ist das vorgelegte Zertifikat: |                     |  |  |  |
| Zertifikat für: Audi AG<br>Unterzeichnet von: VeriSign Trust Network<br>Verschlüsselung: Highest Komplexität (RC4 mit<br>128-Bit-Schlüssel zur Geheimhaltung) Mehr Info                                                                                                    |                     |  |  |  |
|                                                                                                    | Abbrechen Weiter    |  |  |  |

## 2 Browsereinstellungen

#### 2.1 Auf zurückgezogene Serverzertifikate überprüfen

Hinweis zum Fehler: "Die Seite kann nicht angezeigt werden" "Server oder DNS kann nicht gefunden werden"

Wählen Sie im IE den Menüpunkt: "Extras/Internetoptionen"

| Internetoptionen                                                                                                    |   |  |  |
|----------------------------------------------------------------------------------------------------|---|--|--|
| Allgemein Sicherheit Inhalt Verbindungen Programme Erweitert                                                                                                    |   |  |  |
| Startseite<br>Sie können die Seite ändern, die als Startseite angezeigt wird.<br>Adresse: http://intranet.audi.de/                                                       |   |  |  |
| Temporäre Internetdateien<br>Seiten, die Sie im Internet besucht haben, werden in einem<br>speziellen Ordner gespeichert, um sie später schneller<br>anzeigen zu können. |   |  |  |
| Dateien löschen                                                                                                    |   |  |  |
| Verlauf<br>Der Ordner "Verlauf" enthält Links auf Seiten, die Sie besucht<br>haben, um einen schnellen Zugang zu kürzlich besuchten<br>Seiten zu ermöglichen.            |   |  |  |
| Tage, die die Seiten in "Verlauf"<br>aufbewahrt werden: 20 📑 ''Verlauf" leeren                                                                                           |   |  |  |
| Farben Schriftarten Sprachen Eingabehilfen                                                                                                    |   |  |  |
|                                                                                                    |   |  |  |
| OK Abbrechen Übernehme                                                                                                    | m |  |  |

Wählen Sie im IE den Menüpunkt: "Erweitert"

| Internetoptionen ?                                                                                                    |      |  |  |  |  |
|----------------------------------------------------------------------------------------------------|------|--|--|--|--|
| Allgemein Sicherheit Inhalt Verbindungen Programme Erweitert                                                                                                    |      |  |  |  |  |
| Einstellungen:                                                                                                    |      |  |  |  |  |
| <ul> <li>Auf zurückgezogene Serverzertifikate überprüfen (Neustart erfc ▲</li> <li>Auf zurückgezogene Zertifikate von Herausgebern überprüfen</li> <li>Bei ungültigen Site-Zertifikaten warnen</li> <li>Beim Wechsel zwischen sicherem und nicht sicherem Modus w</li> <li>Fortezza verwenden</li> <li>Leeren des Ordners "Temporary Internet Files" beim Schließen</li> <li>PCT 1.0 verwenden</li> <li>Profil-Assistent aktivieren</li> <li>SSL 2.0 verwenden</li> <li>SSL 3.0 verwenden</li> <li>TLS 1.0 verwenden</li> <li>Verschlüsselte Seiten nicht auf der Festplatte speichern</li> <li>Warnen, falls Formulardaten umgelenkt werden</li> <li>Suchen in Adressleiste</li> <li>Beim Suchen</li> <li>Ergebnisse anzeigen und zur wahrscheinlichsten Site wech ▼</li> </ul> |      |  |  |  |  |
|                                                                                                    |      |  |  |  |  |
| Standard wiederherstellen                                                                                                    |      |  |  |  |  |
| OK Abbrechen Übernet                                                                                                    | nmen |  |  |  |  |

Kreuzen Sie hier die Option: "Auf zurückgezogene Serverzertifikate überprüfen" an. Beenden Sie den Dialog mit der Schaltfläche "OK". Spätestens nach dem der Internet Explorer beendet und neu gestartet wurde, sollte die QTS- Startseite angezeigt werden. Damit überhaupt eine SSL- Verbindung aufgebaut werden kann, müssen übrigens die Optionen "SSL 2.0" und "SSL3.0" aktiviert sein.

## 2.2 Proxy- Einstellungen

Falls im Browser ein Proxy verwendet wird, sind gegebenenfalls Ergänzungen an der Proxy-Einstellungen notwendig. Die Adressen des QTS- Servers sind als Ausnahmen einzutragen.

Internet Explorer:

Extras/Internetoptionen, Register Verbindungen/LAN-Einstellungen aufrufen.

| TS - Ersthemusterung Lieferantenanbindung - Microsoft Internet Ex<br>ernetoptionen                                                              | nlnrer von AUDI AG                                                                                                    |
|----------------------------------------------------------------------------------------------------|----------------------------------------------------------------------------------------------------|
| Allgemein   Inhall Verbindungen   Programme   Erweitert                                                                                         | Eins n für lokales Netzwerk (LAN)                                                                                                    |
| Verwenden Sie den Assistenten für den<br>Internetzugang, um den Computer mit dem<br>DFÜ-Einstellungen                                           | Auto-<br>Die automatische Konfiguration<br>überlagern. Deaktivieren Sie sie, wenn Sie die Verwendung der<br>manuellen Einstellungen garantieren möchten.                                                                           |
| Enfemen                                                                                                    | Automatisches Konfigurationsskript verwenden                                                                                                    |
| <ul> <li>Keine Verbindung wählen</li> <li>Nur wählen, wenn keine Netzwerkverbindung besteht</li> <li>Immer Standardverbindung wählen</li> </ul> | Proxyserver<br>Proxyserver verwenden<br>Agresse: proxy-in audi de Anschluss: 3080 Erweitert                                                                                                    |
| Aktueller Standard: Keiner                                                                                                    | Eroxyserver für lokale Adressen umgehen                                                                                                    |
| Einstellungen für lokales Netzwerk (LAN)<br>LAN-Einstelungen<br>OK Abbrechen Übernehm                                                           | Server     Typ     Adresse des Proxyservers     Anschluss       HTTP:     proxy-in.audi.de     8080       Secure     proxy-in.audi.de     8080       ETP:     proxy-in.audi.de     8080       Gopher     proxy-in.audi.de     8080 |
|                                                                                                    | Sogks:                                                                                                    |
|                                                                                                    | Ausnahmen<br>Für Adressen, die wie folgt beginnen, keinen Proxyserver verwenden:<br>Hier bitte die Adresse eintragen                                                                                                    |
|                                                                                                    | Verwerden Sie das Semikolon ( ; ) als Trennzeichen.                                                                                                    |